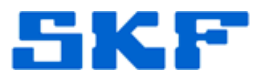

# Knowledge Base Article

Product Group: Software Product: CMSW7400 - @ptitude Analyst Version: 5.0, 6.0

## Abstract

This article explains how to import SKF PRISM4 data into SKF @ptitude Analyst software.

## Overview

The .dll that handles the import of PRISM4 databases is **CMCvt13x.dll**. By default, this .dll is unregistered and therefore the PRISM4 import option will not show up in the @ptitude Analyst menu. [Figure 1]

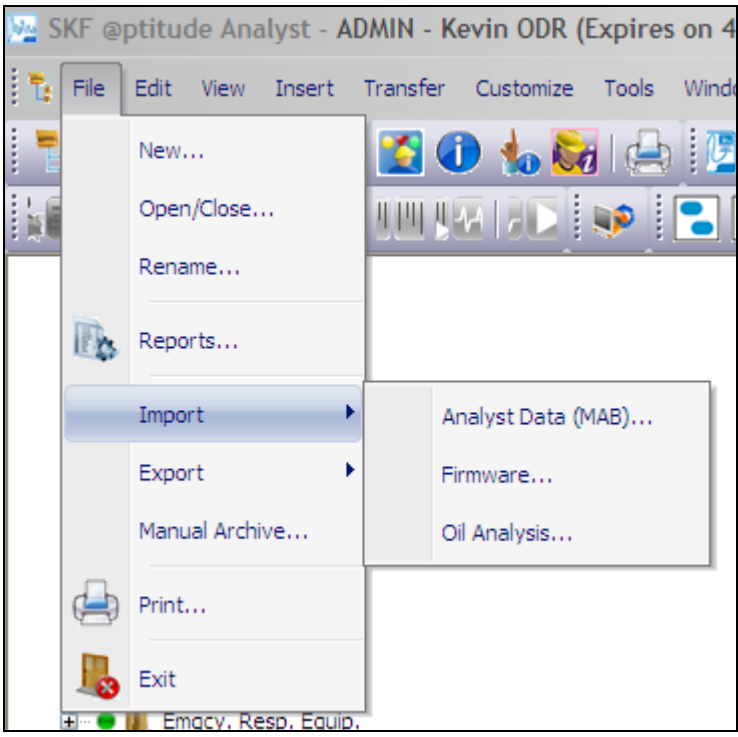

Figure 1. No PRISM4 import option

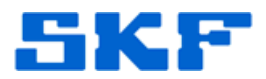

Follow the instructions below to register the .dll which will add the PRISM4 option to the **Import** menu.

#### Exit the SKF @ptitude Analyst application before proceeding.

- 1. Install the file, "AddRegisterToMouseMenu.reg".
  - To do this, browse the @ptitude Analyst DVD. The "AddRegisterToMouseMenu.reg" file resides in D:\Tools.
    Double-click on this file to install the function. Now when rightclicking a .dll file, the *Register* or *Unregister* option will be visible in the drop-down menu.
- 2. Next, register the **CMCvt13x.dl1** file.
  - To register the file, right-click on CMCvt13x.dll and select Register from the drop-down menu. [Figure 2] This file can be found in C:\Program Files\SKF-RS\SKF @ptitude Analyst.

| SCMCOMLib.dll   |                                                                                                    |   |
|-----------------|----------------------------------------------------------------------------------------------------|---|
| SCMCommUt.dll   |                                                                                                    |   |
| SCMComObj.dll   |                                                                                                    |   |
| SCMCvt13x.dll   |                                                                                                    |   |
| 👏 CMDadLib.dll  | Register                                                                                                    |   |
| 👏 CMDb.dll      | Unregister                                                                                                    |   |
| SMDbAcc.dll     | Open With                                                                                                    | • |
| SCMDBADO.dll    | Description: Provide the second second se |   |
| 👏 CMDbBase.dll  | 🖬 Cone for threate                                                                                                    | _ |
| 👏 CMDbCore.dll  | Scari for threats                                                                                                    |   |
| 👏 CMDbDerived   | 🗐 WinZip                                                                                                    | • |
| 👏 CMDbFilt.dll  |                                                                                                    | _ |
| 👏 CMDbMarlin.dl | Send To                                                                                                    | - |
|                 |                                                                                                    |   |

Figure 2. Registering the file

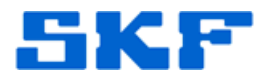

 A confirmation dialog will appear if the .dll was successfully registered. [Figure 3] If there are any errors when registering the .dll, contact Technical Support.

| RegSvr3                      | 2                                                                                         |  |
|------------------------------|-------------------------------------------------------------------------------------------|--|
| (į)                          | DllRegisterServer in C:\Program Files\SKF-RS\SKF @ptitude Analyst\CMCvt13x.dll succeeded. |  |
|                              | OK                                                                                        |  |
| Figure 2 Confirmation dialog |                                                                                           |  |

Figure 3. Confirmation dialog

4. When the .dll is registered, the menu option for importing PRISM4 data will be visible under **File → Import**. [Figure 4]

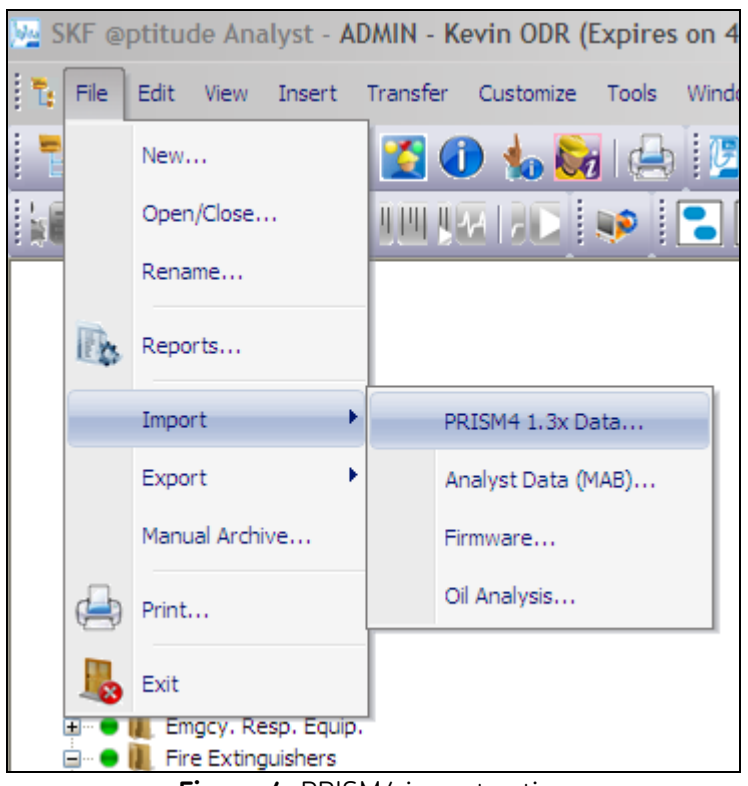

Figure 4. PRISM4 import option

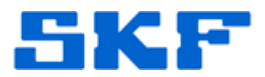

The PRISM4 database should be checked for any errors prior to importing the data into @ptitude Analyst.

5. Click the [Browse] button in the data import window. [Figure 5]

| Import PRISM4 1.3x Data                                                                                                    |                                            |  |  |
|----------------------------------------------------------------------------------------------------|--------------------------------------------|--|--|
| This wizard takes you through the process of importing a database from PRISM4 version<br>1.3x. To start the process enter the path of the database to import. The source data will<br>be imported into the open database. |                                            |  |  |
| Import into:                                                                                                    | Kevin ODR                                  |  |  |
| Source path:                                                                                                    | <select path="" source=""> Browse</select> |  |  |
| Save import feedback to "Prism4 13x Conversion.log"                                                                                                    |                                            |  |  |
| ATTENTION: Please ensure that you have verified the PRISM4 database contents prior<br>to doing this import. Refer to the application's readme file for the database conversion<br>steps.                                  |                                            |  |  |
| I verified the database using the PRISM4 tools.                                                                                                    |                                            |  |  |
| Cancel                                                                                                    | Kenter Back Next > Finish Help             |  |  |

Figure 5. Browse button

6. Next, locate the PRISM4 prismdb.dbd database file to import, and then click [Open]. [Figure 6]

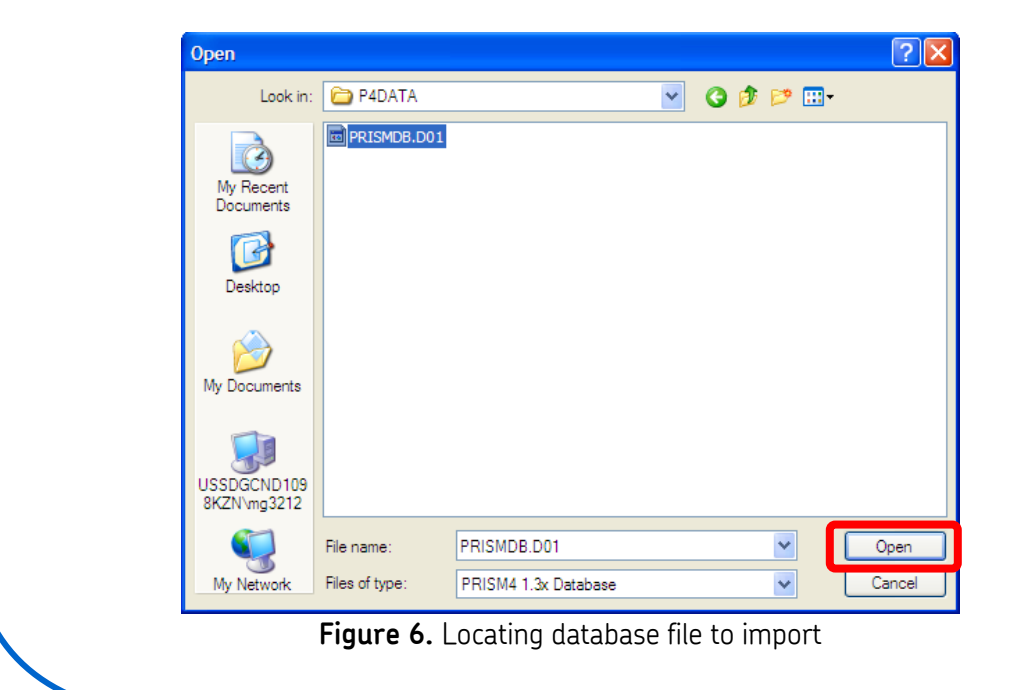

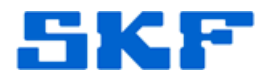

7. To proceed with the data import select the check box, *I verified the database using the PRISM4 tools.* [Figure 7] Click [Next] to continue.

|                                                                                                    | Import PRISM4 1                                                                                                    | .3x Data 🛛 🔀                 |  |  |
|----------------------------------------------------------------------------------------------------|----------------------------------------------------------------------------------------------------|------------------------------|--|--|
|                                                                                                    | This wizard takes you through the process of importing a database from PRISM4 vers<br>1.3x. To start the process enter the path of the database to import. The source data<br>be imported into the open database. |                              |  |  |
|                                                                                                    | Import into:                                                                                                    | Kevin ODR                    |  |  |
|                                                                                                    | Source path:                                                                                                    | C:\P4SOL\P4DATA\ Browse      |  |  |
|                                                                                                    | Save import feedback to "Prism4 13x Conversion.log"                                                                                                    |                              |  |  |
| ATTENTION: Please ensure that you have verified the PRISM4 database cont<br>to doing this import. Refer to the application's readme file for the database con-<br>steps. |                                                                                                    |                              |  |  |
|                                                                                                    | 🗹 I verified the data                                                                                                    | base using the PRISM4 tools. |  |  |
|                                                                                                    | Cancel                                                                                                    | Kack Next > Finish Help      |  |  |

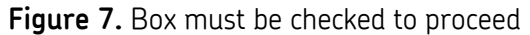

 On the following screen, leave all boxes selected. If there is an online host, select its name from the drop-down list under **Computer name**. [Figure 8] Click [Next] to continue.

| Import PRISM4 1.3x Data     Select the DAD type(s) to import. All POINT's created with the selected DAD type(s) will be imported.                                                                                                    |
|----------------------------------------------------------------------------------------------------|
| Import DADs   Import DADs   Import DADs |
| Online host<br>LMU and MIM devices require a host computer name. This identifies the SKF Machine<br>Monitor application that hosts the physical hardware.                                                                                                    |
| Computer name: USSDGCND11236LD                                                                                                    |
| Figure 8. Select DAD types                                                                                                    |

#### SKF Reliability Systems

5271 Viewridge Court \* San Diego, California, 92123 USA Telephone 1-800-523-7514 Web: www.skf.com

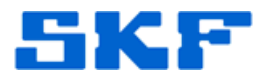

9. The import progress window will be displayed. [Figure 9] Click [Next] when ready to begin the import process.

| Import PRISM4 1.3x Data                                                                                                    | × |  |  |
|----------------------------------------------------------------------------------------------------|---|--|--|
| Once the import starts, you cannot go back to change import settings. If the process is<br>cancelled before the entire import is complete, the processed data is retained by the<br>database. |   |  |  |
| Press "Next" to begin the import process                                                                                                    |   |  |  |
|                                                                                                    |   |  |  |
| Import status:                                                                                                    |   |  |  |
|                                                                                                    | ٦ |  |  |
|                                                                                                    |   |  |  |
|                                                                                                    |   |  |  |
|                                                                                                    |   |  |  |
|                                                                                                    |   |  |  |
| Cancel < Back Next > Finish Help                                                                                                    |   |  |  |

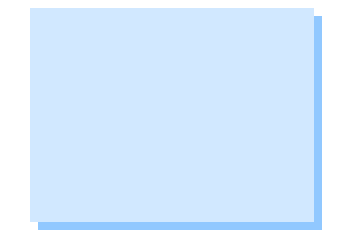

Figure 9. Starting the import

10. The progress bar will display the status of the import. [Figure 10]

| Import PRISM4 1.3x Data                                                                                                    |
|----------------------------------------------------------------------------------------------------|
| Once the import starts, you cannot go back to change import settings. If the process is<br>cancelled before the entire import is complete, the processed data is retained by the<br>database.                                 |
| Processing 54 of 224                                                                                                    |
| 7                                                                                                    |
| Import status:                                                                                                    |
| Shaft Centerline #1<br>WARNING: POINT skipped due to multi-channel POINTs not being supported.<br>PHASE VECTOR DATA<br>PHASE VECTOR<br>PRESS SECTION (FELT)<br>CENTER PRESS 1 ENV<br>SUCTION ROLL 2 ENV<br>CENTER PRESS 2 ENV |
| Cancel < Back Next > Finish Help                                                                                                    |
| Figure 10. Import progress                                                                                                    |

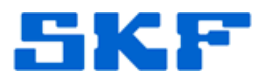

11. When the import is complete, click [Finish] to display the import log. [Figure 11]

| Import PRISM4 1.3x Data                                                                                                    |  |  |  |
|----------------------------------------------------------------------------------------------------|--|--|--|
| Once the import starts, you cannot go back to change import settings. If the process is<br>cancelled before the entire import is complete, the processed data is retained by the<br>database.                             |  |  |  |
| Import complete. Press "Next" to review the import summary                                                                                                    |  |  |  |
|                                                                                                    |  |  |  |
| Import status:                                                                                                    |  |  |  |
| C 825 A COBX LOW<br>C 825 A COBX HI<br>C 825 A COBY LOW<br>C 825 A COBY LOW<br>C 825 A COBY HI<br>Fans<br>Importing Coded Notes<br>Importing Operator IDs<br>Import processing complete. Beview the log before continuing |  |  |  |
|                                                                                                    |  |  |  |
| Cancel < Back Next > Finish Help                                                                                                    |  |  |  |

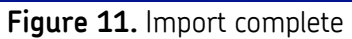

12. After reviewing the summary, click [Finish] to complete. [Figure 12]

| mport results:<br>Record type                                                                      | <u> </u> | Imported                                     | Skipped                     |
|----------------------------------------------------------------------------------------------------|----------|----------------------------------------------|-----------------------------|
| Alarm setups<br>Machines<br>Measurements<br>Operator IDs<br>Plants<br>POINTs<br>SETs<br>Workspaces |          | 162<br>33<br>2339<br>0<br>2<br>155<br>5<br>1 | 0<br>0<br>3<br>0<br>21<br>0 |

Figure 12. Results of the import

### SKF Reliability Systems

5271 Viewridge Court \* San Diego, California, 92123 USA Telephone 1-800-523-7514 Web: www.skf.com

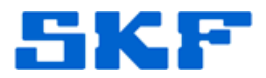

13. The PRISM4 data will now appear in the hierarchy in @ptitude Analyst. [Figure 13]

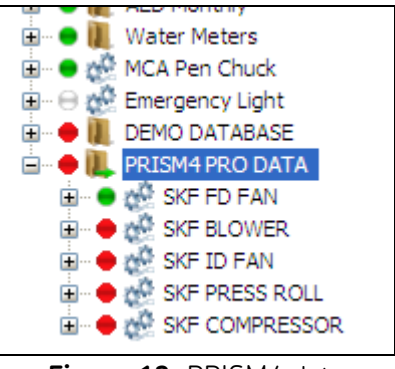

Figure 13. PRISM4 data

- 14. Since the PRISM4 .dll registered in step 2 is a 16-bit .dll, it should be unregistered after the import process in order to avoid any conflicts with newer (higher bit) machines.
  - To unregister the .dll, navigate back to C:\Program Files\SKF-RS\SKF @ptitude Analyst and locate CMCvt13x.dll. Right-click the file and select Unregister from the drop-down menu. [Figure 14] Click [OK] on the confirmation dialog.

| S CMCommUt    | .dll                                                                                                    |   |
|---------------|----------------------------------------------------------------------------------------------------|---|
| 👏 CMComObj.   | dll                                                                                                    |   |
| CMCvt13x.     |                                                                                                    |   |
| SCMDadLib.c   | Register                                                                                                    |   |
| S CMDb.dll    | Unregister                                                                                                    |   |
| CMDbAcc.d     | Open With                                                                                                    | • |
| S CMDbado.    | Description: A state of the state of the |   |
| 👏 CMDbBase.   | Scan for threats                                                                                                    |   |
| 🔊 CMDbCore.   |                                                                                                    |   |
| 👏 CMDbDeriv   | 🗐 WinZip                                                                                                    |   |
| 👏 CMDbFilt.dl | Send To                                                                                                    | • |
| CMDbMarlin    |                                                                                                    |   |

Figure 14. Unregistering the .dll

\_\_\_\_

For further assistance, please contact the Technical Support Group by phone at 1-800-523-7514 option 8, or by email at <u>TSG-Americas@skf.com</u>.

SKF Reliability Systems 5271 Viewridge Court \* San Diego, California, 92123 USA Telephone 1-800-523-7514 Web: www.skf.com